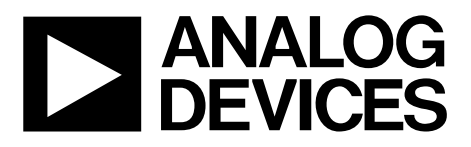

One Technology Way • P.O. Box 9106 • Norwood, MA 02062-9106, U.S.A. • Tel: 781.329.4700 • Fax: 781.461.3113 • www.analog.com

## Evaluating the ADMV4530 Dual-Mode, Ka Band Upconverter With Integrated Fractional-N PLL and VCO

#### **FEATURES**

Fully featured evaluation board for the ADMV4530 On-board system demonstration platform (SDP-S) connector for SPI 5 V operation through LDO

ACE software interface for SPI control

#### **EQUIPMENT NEEDED**

5 V dc power supply Baseband signal generator(s) Spectrum analyzer USB cable **SDP-S** controller board

#### **DOCUMENTS NEEDED**

#### ADMV4530 data sheet SOFTWARE NEEDED

#### **ACE** software **GENERAL DESCRIPTION**

The ADMV4530IO-EVALZ and the ADMV4530IF-EVALZ are the two evaluation boards available for the ADMV4530 that work in inphase/quadrature (I/Q) mode and intermediate frequency (IF) mode, respectively. Both boards incorporate the ADMV4530 Ka band upconverter with low dropout (LDO) regulators and an interface to the EVAL-SDP-CS1Z (SDP-S) controller board to allow the simple and efficient evaluation of the ADMV4530. The on-board LDO regulators allow the ADMV4530 to be powered on by a single supply.

The ADMV4530 is a highly integrated upconverter with an I/Q mixer that is ideally suited for next generation Ka band satellite communications. The chip can be programmed using a 4-wire serial port interface (SPI). The SDP-S controller allows the user to interface with the ADMV4530 SPI through the Analog Devices, Inc., Analysis, Control Evaluation (ACE) software.

#### **EVALUATION BOARD PHOTOGRAPHS**

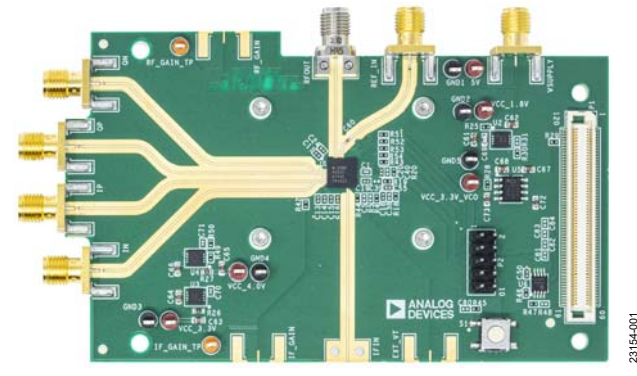

Figure 1. ADMV4530IQ-EVALZ

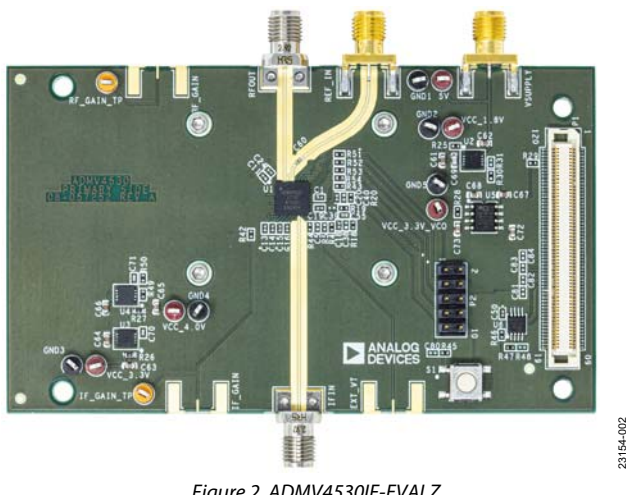

Figure 2. ADMV4530IF-EVALZ

For full details on the ADMV4530, see the ADMV4530 data sheet, which must be consulted in conjunction with this user guide when using the ADMV4530IQ-EVALZ and the ADMV4530IF-EVALZ.

PLEASE SEE THE LAST PAGE FOR AN IMPORTANT WARNING AND LEGAL TERMS AND CONDITIONS.

## TABLE OF CONTENTS

| Features                                                    | 1  |
|-------------------------------------------------------------|----|
| Equipment Needed                                            | 1  |
| Documents Needed                                            | 1  |
| Software Needed                                             | 1  |
| General Description                                         | 1  |
| Evaluation Board Photographs                                | 1  |
| Revision History                                            | 2  |
| Evaluation Board Hardware                                   | 3  |
| Evaluation Board Software                                   | 5  |
| Installing the ACE Software, ADMV4530 Plug-Ins, and Drivers | 5  |
| Plug-In Overview                                            | 6  |
| Plug-In Details                                             | 7  |
| Performing Evaluation                                       | 10 |
|                                                             |    |

## 

#### **REVISION HISTORY**

| 3/2020—Rev. 0 to Rev. A    |   |
|----------------------------|---|
| Change to User Guide Title | 1 |

3/2020-Revision 0: Initial Version

## **EVALUATION BOARD HARDWARE**

Both the ADMV4530IQ-EVALZ and the ADMV4530IF-EVALZ evaluation boards have on-board ADMV4530 chips. Figure 3 and Figure 4 show lab bench setups for both boards.

For each setup, connect the SDP-S board to the on-board, 120-pin connector and then to the PC through the mini USB connector.

A 5 V dc power supply must be connected to the 5V and GND1 test points. Alternatively, the power supply can be connected to the VSUPPLY Subminiature Version A (SMA) port.

Two signal generators must be connected to the ADMV4530IQ-EVALZ or the ADMV4530IF-EVALZ evaluation board. One signal generator provides the reference input signal, and the other signal generator provides either the IF input or the I/Q inputs. The IF input is a single-ended configuration, whereas the I/Q inputs are a differential configuration.

To observe the output signal from the ADMV4530IQ-EVALZ or the ADMV4530IF-EVALZ board, connect a spectrum analyzer (or similar instrument) to the RF output (RFOUT) port.

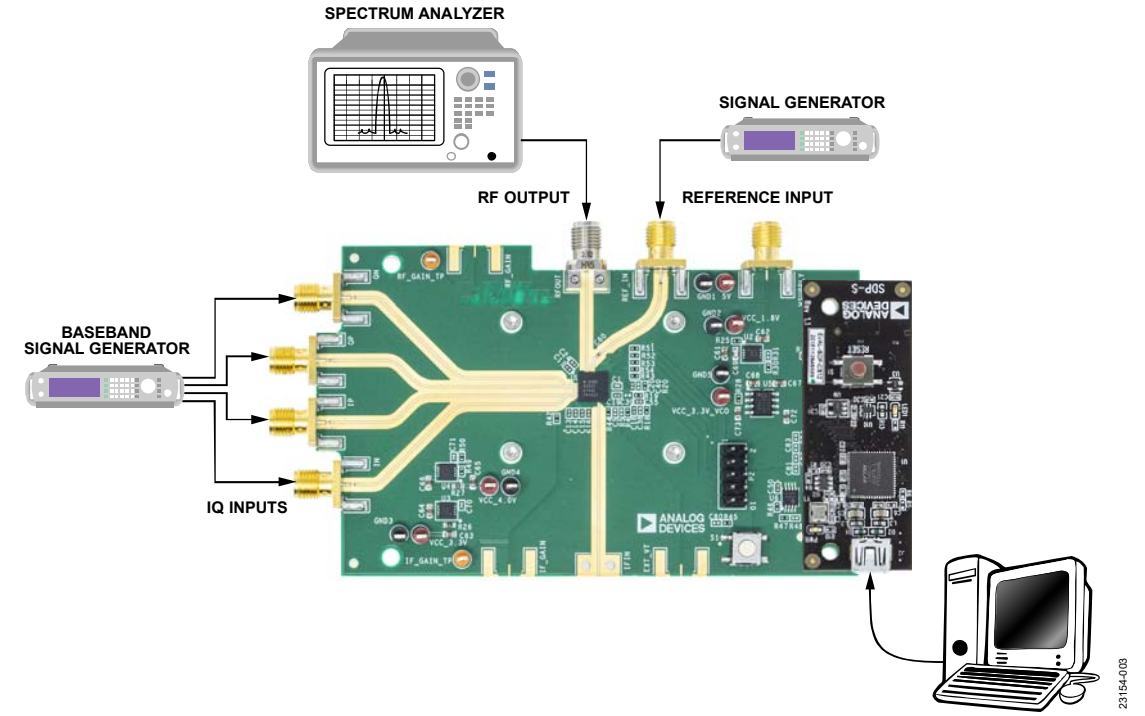

Figure 3. ADMV4530IQ-EVALZ Lab Bench Setup for I/Q Mode

# ADMV4530IQ-EVALZ/ADMV4530IF-EVALZ Evaluation Board User Guide

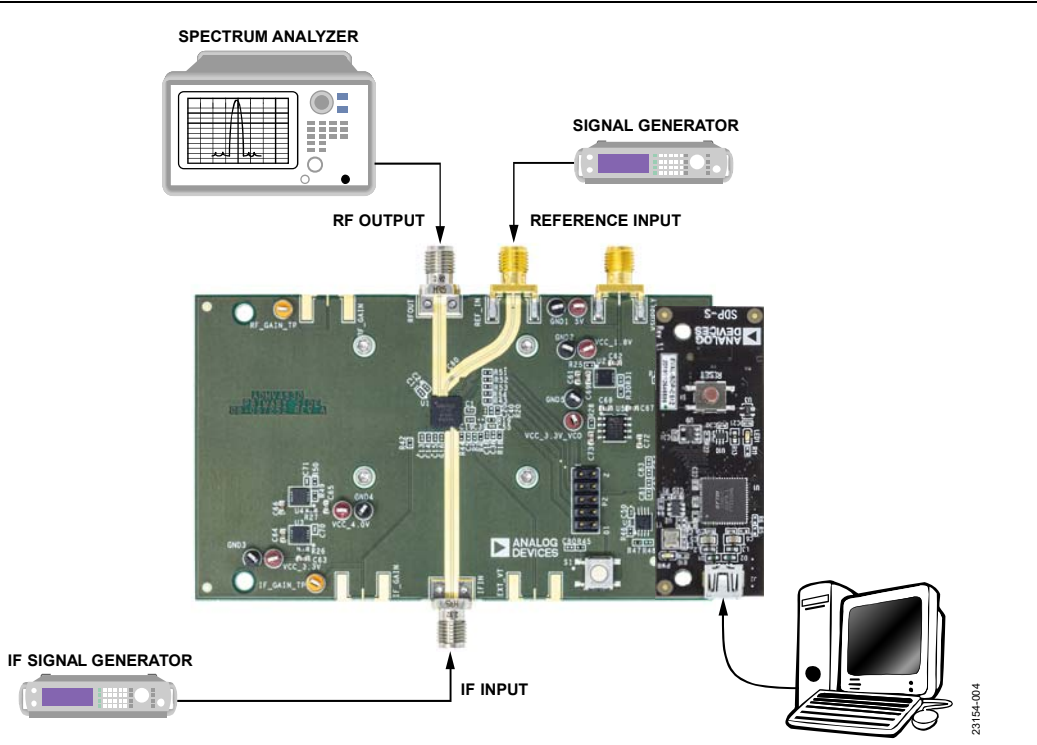

Figure 4. ADMV4530IF-EVALZ Lab Bench Setup for IF Mode

23154-

## **EVALUATION BOARD SOFTWARE**

#### INSTALLING THE ACE SOFTWARE, ADMV4530 PLUG-INS, AND DRIVERS

The ADMV4530IQ-EVALZ and the ADMV4530IF-EVALZ use the Analog Devices Analysis|Control|Evaluation (ACE) software. For instructions on how to install and use the ACE software, go to www.analog.com/ACE.

If the ACE software is already installed on the PC, ensure that the installed software is the latest version, as shown on the www.analog.com/ACE page. If the previously installed software is not the latest version, take the following steps to install the updated ACE software:

- 1. Uninstall the current version of the ACE software on the PC.
- 2. Delete the ACE folder found in C:\ProgramData\Analog Devices.
- 3. Install the latest version of the ACE software. During installation, ensure that the .Net 40 Client, SDP Drivers, the LRF Drivers installations are checked off as well (see Figure 5).

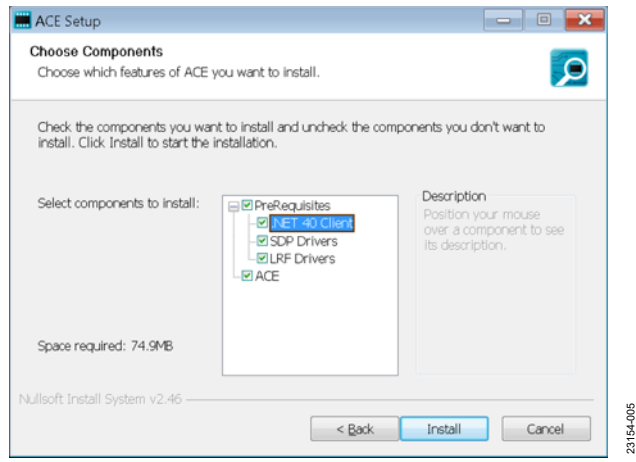

Figure 5. Required Driver Installations with the ACE Software

Once the installation finishes, the ADMV4530 evaluation board plug-in appears when the ACE software is open (see Figure 6).

Note that both the ADMV4530IQ-EVALZ and the ADMV4530IF-EVALZ evaluation boards use the same ACE plug-in, which displays on the main ACE screen as the **ADMV4530 Board**.

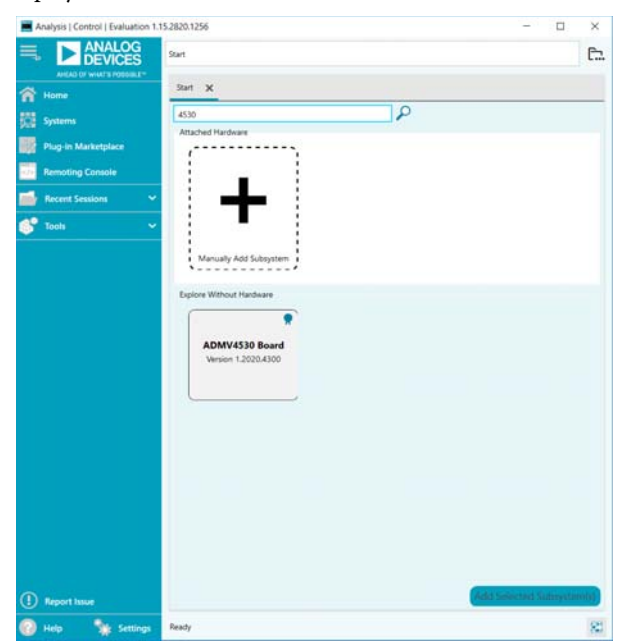

Figure 6. **ADMV4530 Board** Plug-In Window after Opening the ACE Software

#### **PLUG-IN OVERVIEW**

When either the ADMV4530IQ-EVALZ or the ADMV4530IQ-EVALZ is connected to the PC, the **ADMV4530 Board** appears in the **Attached Hardware** section. Double-clicking on the plug-in opens two tabs, the board level plug-in and the chip level plug-in, which are the **ADMV4530 Board** (see Figure 7) and the **ADMV4530** (see Figure 8), respectively.

The ADMV4530 plug-in has the following functions and features:

- Device initialization
- Mode selection
- Block power downs
- Phase-locked loop (PLL) synthesizer settings
- Mixer settings
- Temperature sensor readback
- VCO core and band readback

Note that the ACE software provides a simple tutorial for testing the ADMV4530. For a more customized and detailed implementation, refer to ADMV4530 data sheet for a full description of each block, register, and the corresponding settings.

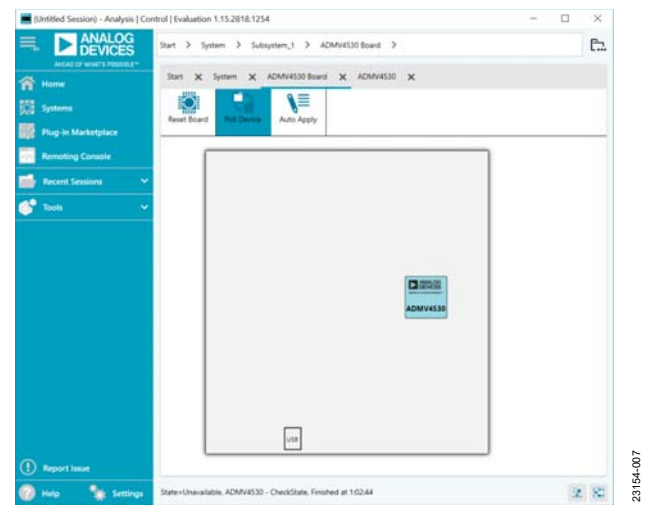

Figure 7. ADMV4530 Board Plug-In View

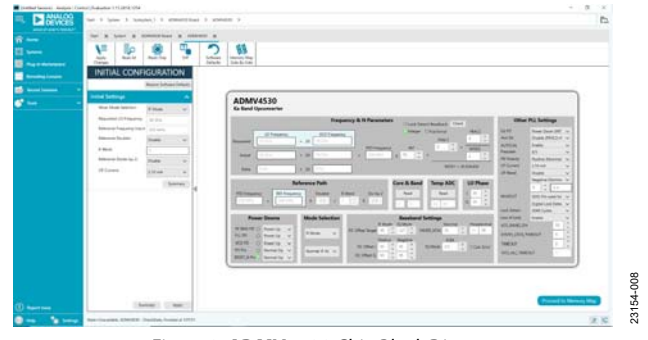

Figure 8. ADMV4530 Chip Block Diagram

#### **PLUG-IN DETAILS**

The full screen ADMV4530 user interface with labels is shown in Figure 9. The labels correspond to items listed in Table 1, which describes the functionality of each block. For additional detailed programming, refer to the ADMV4530 data sheet.

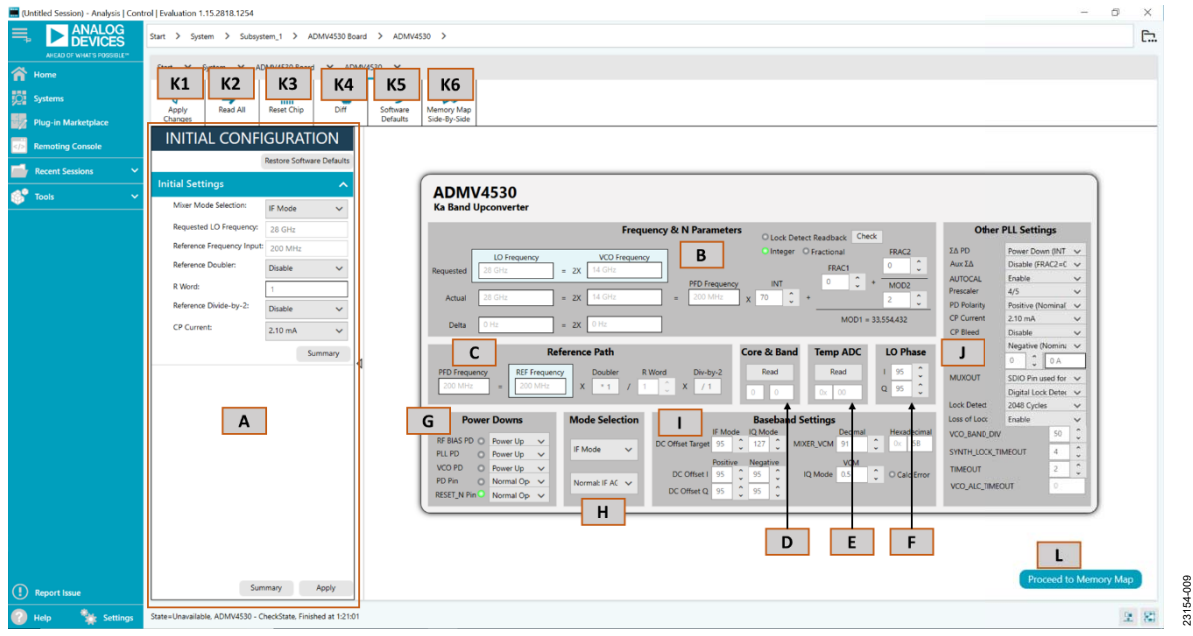

Figure 9. ADMV4530 Block Diagram with Labels

#### Table 1. ADMV4530 Block Diagram Label Functions (See Figure 9)

| Label | Function                                                                                                    |  |  |  |  |
|-------|----------------------------------------------------------------------------------------------------|--|--|--|--|
| Α     | Use the Initial Configuration to initialize the ADMV4530IQ-EVALZ or the ADMV4530IQ-EVALZ evaluation board. Set the                                                                                                    |  |  |  |  |
|       | following under the Initial Settings section:                                                                                                    |  |  |  |  |
|       | Mixer Mode Selection: select IF, I/Q, or user defined mode.                                                                                                    |  |  |  |  |
|       | Requested LO Frequency: enter the requested local oscillator (LO) frequency.                                                                                                    |  |  |  |  |
|       | Reference Frequency Input: enter the reference input frequency.                                                                                                    |  |  |  |  |
|       | Reference Doubler: use the dropdown menu to disable or enable the reference doubler.                                                                                                    |  |  |  |  |
|       | R Word: enter the R word value.                                                                                                    |  |  |  |  |
|       | Reference Divide-by-2: use the dropdown menu to disable or enable the reference divide by 2.                                                                                                    |  |  |  |  |
|       | CP Current: use the dropdown menu to select the charge pump (CP) current.                                                                                                    |  |  |  |  |
|       | Summary: click this button to review the settings for the initial setup.                                                                                                    |  |  |  |  |
|       | <b>Apply</b> : click this button to apply the initial settings. The settings are reflected in the right sections. Note that clicking <b>Apply</b><br><b>Changes</b> (Label K1) does not update the changes in this section. |  |  |  |  |

| Label | Function                                                                                                    |  |  |  |  |  |
|-------|----------------------------------------------------------------------------------------------------|--|--|--|--|--|
| В     | Use the <b>Frequency &amp; N Parameters</b> section to change settings for the LO frequency after applying the initial settings in the <b>Initial Configuration</b> (Label A) section. This section includes the following:                                                 |  |  |  |  |  |
|       | <b>Requested LO Frequency</b> and <b>VCO Frequency</b> : enter values in these two text boxes to trigger the INT, FRAC1, FRAC2, and MOD2 calculations.                                                                                                    |  |  |  |  |  |
|       | <b>INT</b> , <b>FRAC1</b> , <b>FRAC2</b> , and <b>MOD2</b> : calculations based on the requested LO or VCO frequency. Changing these values directly changes the actual LO and VCO frequency accordingly but does not change the requested LO and VCO frequency text boxes. |  |  |  |  |  |
|       | PFD Frequency: calculation based on the Reference Path (Label C) section.                                                                                                    |  |  |  |  |  |
|       | Actual LO Frequency and VCO Frequency: the actual LO frequency and the actual VCO frequency are calculated from the PFD frequency, INT, FRAC1, FRAC2, MOD1, and MOD2 parameters shown on the right side of the equation (see Figure 9).                                     |  |  |  |  |  |
|       | <b>Delta LO Frequency</b> and <b>VCO Frequency</b> : the delta is computed from the difference between the requested and actual frequencies, which is useful for detecting if there is any residual frequency error due to limitations caused by synthesizer resolution.    |  |  |  |  |  |
|       | Lock Detect Readback: click the check button next to this option to check whether the PLL is locked.                                                                                                    |  |  |  |  |  |
|       | Integer and Fractional indication light: indicates if the chip is in integer or fractional mode.                                                                                                    |  |  |  |  |  |
| С     | Use the <b>Reference Path</b> section to change the reference parameters and PFD frequency after applying the initial settings in the <b>Initial Configuration</b> (Label A) section. This section includes the following:                                                  |  |  |  |  |  |
|       | <b>PFD Frequency</b> : the calculated PFD frequency based on the equation on right (see Figure 9).                                                                                                    |  |  |  |  |  |
|       | <b>REF Frequency</b> : enter the reference input frequency.                                                                                                    |  |  |  |  |  |
|       | <b>Doubler</b> : click this button to enable or disable the doubler.                                                                                                    |  |  |  |  |  |
|       | <b>R Word</b> : scroll up and down to change the R word values, ranging from 1 to 32.                                                                                                    |  |  |  |  |  |
|       | <b>Div-by-2</b> : click this button to enable or disable the reference divide by 2 function.                                                                                                    |  |  |  |  |  |
| D     | Click the <b>Read</b> button in the <b>Core &amp; Band</b> section to read back the chip core and band values.                                                                                                    |  |  |  |  |  |
| E     | Click the <b>Read</b> button in the <b>Temp ADC</b> section to read back the chip temperature sensor values.                                                                                                    |  |  |  |  |  |
| F     | I and Q: scroll up and down to adjust the I and Q phase value in the LO Phase section.                                                                                                    |  |  |  |  |  |
| G     | Use the <b>Power Downs</b> section to configure the different blocks power conditions in the chip. This section includes the following:                                                                                                    |  |  |  |  |  |
|       | <b>RF BIAS PD</b> , <b>PLL PD</b> , and <b>VCO PD</b> : scroll up and down to power up or power down these blocks in the chip.                                                                                                    |  |  |  |  |  |
|       | PD pin: scroll up and down to select normal operation or to power down the chip.                                                                                                    |  |  |  |  |  |
|       | <b>RESEI_N Pin</b> : scroll up and down to select normal operation or to reset the power-on state.                                                                                                    |  |  |  |  |  |
| н     | Use the <b>Mode Selection</b> section to select the mixer mode and configure the automatic gain control (AGC).                                                                                                    |  |  |  |  |  |
| I     | Use the <b>Baseband Settings</b> section to configure the dc settings for both IF and I/Q mode and the mixer common-mode settings. This section includes the following:                                                                                                    |  |  |  |  |  |
|       | <b>DC Offset Target</b> : scroll up and down to set the target dc offset. Changing the values result in changes in <b>DC Offset I</b> and <b>DC Offset Q</b> values accordingly.                                                                                            |  |  |  |  |  |
|       | <b>DC Offset I, DC Offset Q</b> : bidirectional calculation associated with <b>DC Offset Target</b> . Scroll up and down to change these values. The <b>DC Offset Target</b> changes accordingly.                                                                           |  |  |  |  |  |
|       | <b>MIXER_VCM</b> : scroll up and down to change the mixer common-mode voltage. The hexadecimal value is shown to the right.                                                                                                    |  |  |  |  |  |
|       | <b>IQ Mode</b> : scroll up and down to change the I/Q mode common-mode voltage ( <b>VCM</b> ).                                                                                                    |  |  |  |  |  |
|       | <b>Calc Error</b> light: this light illuminates if there is a calculation error when MIXER_VCM is changed to a value outside of the nominal equations. Refer to the ADMV4530 data sheet and Register 0x103 for more details.                                                |  |  |  |  |  |
| J     | The <b>Other PLL Settings</b> section consists of the following:                                                                                                    |  |  |  |  |  |
|       | <b>ΣΔ PD</b> : click the dropdown menu to power down or power up the Σ-Δ function. For integer mode, power <b>ΣΔ PD</b> down. For fractional mode, power <b>ΣΔ PD</b> up.                                                                                                   |  |  |  |  |  |
|       | <b>Aux ΣΔ</b> : click the dropdown menu to enable or disable this function.                                                                                                    |  |  |  |  |  |
|       | AUTOCAL: click the dropdown menu to enable or disable the auto calibration function.                                                                                                    |  |  |  |  |  |
|       | <b>Prescaler</b> : click the dropdown menu to select the prescaler.                                                                                                    |  |  |  |  |  |
|       | <b>PD Polarity</b> : click the dropdown menu to select the PD polarity.                                                                                                    |  |  |  |  |  |
|       | <b>CP Current</b> : click the dropdown menu to select the charge pump current.                                                                                                    |  |  |  |  |  |
|       | <b>CP Bleed</b> : click the dropdown menu to enable or disable the charge pump bleed.                                                                                                    |  |  |  |  |  |
|       | <b>MUXOUT</b> : click the dropdown menu to configure the MUXOUT signal, which can output to the SDO pin.                                                                                                    |  |  |  |  |  |

| Label | Function                                                                                                    |
|-------|----------------------------------------------------------------------------------------------------|
|       | Lock Detect: click the dropdown menu to change the counting cycles for lock detect.                                                                                                    |
|       | Loss of Lock: click the dropdown menu to enable or disable the loss of lock function.                                                                                                    |
|       | VCO_BAND_DIV, SYTNTH_LOCK_TIMEOUT, TIMEOUT, and VCO_ALC_TIMEOUT: use these text boxes to configure the parameters.                                                                                                    |
| K1    | All changes, except within the <b>Initial Configuration</b> section, do not take effect until the <b>Apply Changes</b> button is clicked. If <b>Auto</b><br><b>Apply</b> is highlighted in the <b>ADMV4530 Board</b> tab, the <b>Apply Changes</b> feature continuously runs every few seconds, and the<br><b>Apply Changes</b> button does not need to be clicked to apply or read back the block diagram settings. |
| K2    | To read back all of the SPI registers of the device, click <b>Read All</b> .                                                                                                    |
| K3    | Click <b>Reset Chip</b> to reset the device.                                                                                                    |
| K4    | Click <b>Diff</b> to show registers that are different on the device.                                                                                                    |
| K5    | Click <b>Software Defaults</b> to restore the software defaults to the device, and then click <b>Apply Changes</b> .                                                                                                    |
| K6    | Click Memory Map Side-By-Side to enable the side by side memory map view.                                                                                                    |

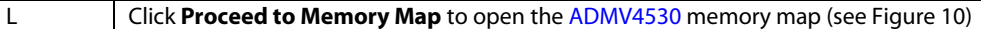

K1

K2 K3 K4 K5 K6

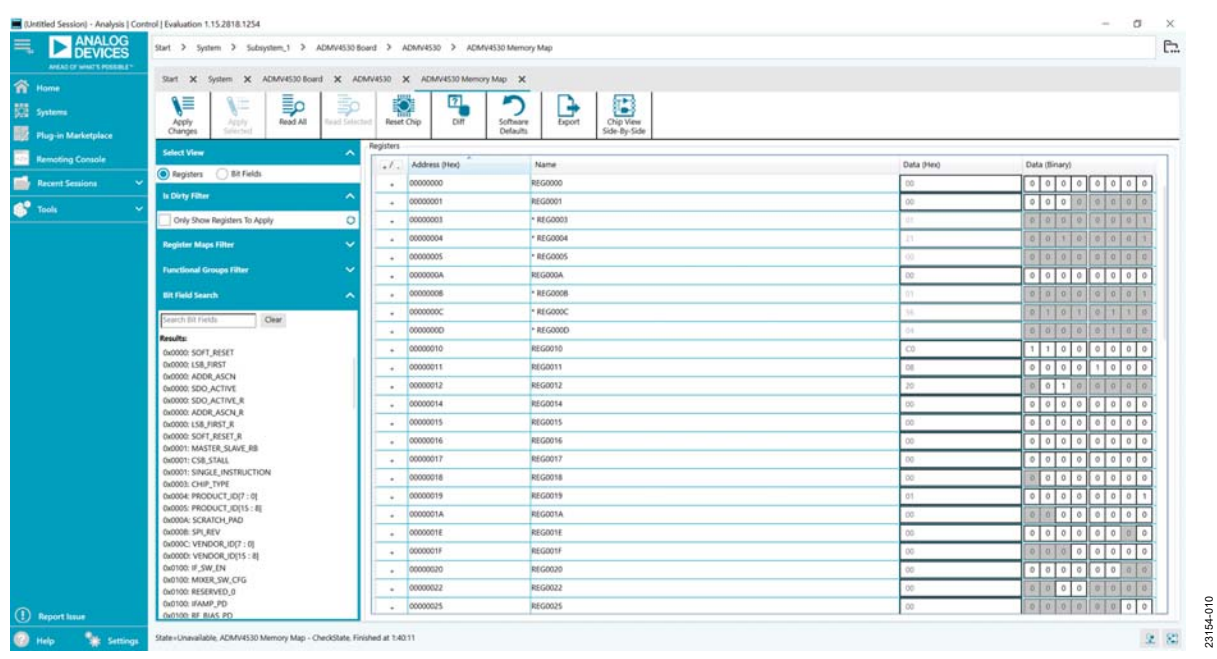

Figure 10. ADMV4530 Memory Map in the ACE Software

### PERFORMING EVALUATION ADMV4530IQ-EVALZ OR ADMV4530IF-EVALZ QUICK START

To set up the ADMV4530IQ-EVALZ or the ADMV4530IF-EVALZ evaluation board, take the following steps:

- 1. Connect the SDP-S to the 120-pin connector on the ADMV4530IQ-EVALZ or the ADMV4530IF-EVALZ evaluation board.
- 2. Connect a USB cable to the PC and then to the SDP-S.
- 3. Connect a 5 V dc power supply to the 5V and GND1 test points. Alternatively, the power supply can be connected to the VSUPPLY SMA port. The power supply current limit must be set to 800 mA.
- 4. Connect the reference input signal generator to the REF\_IN port on the ADMV4530IQ-EVALZ or the ADMV4530IF-EVALZ evaluation board. Ensure that the board is set to the desired reference input frequency and power level.
- 5. Depending on which board is being evaluated, connect the signal generator for either IF input or I/Q inputs.
- 6. Connect a spectrum analyzer (or similar instrument) to the RFOUT port.
- Open the ACE software. The ADMV4530 Board appears in the Attached Hardware section. Double-click on the plug-in to see the chip plug-in ADMV4530 on screen.
- 8. Use the **Initial Configuration** in the ACE software to initialize the chip. Be sure to select the correct mixer mode of operation, either IF or I/Q mode. Additionally, set the desired PLL configuration settings, and then click **Apply** in the **Initial Configuration** section (see Figure 11).

#### SIGNAL GENERATOR SETTINGS

When evaluating the ADMV4530IQ-EVALZ, a good starting point for configuring the signal generator inputs is as follows:

- Reference input frequency = 200 MHz
- Reference input power = 8 dBm
- I/Q input frequency = 25 MHz
- I/Q common mode voltage = 0.5 V
- In-phase (negative) IN input power = -16 dBm
- In-phase (positive) IP input power = -16 dBm
- Quadrature (positive) QP input power = -16 dBm
- Quadrature (negative) QP input power = -16 dBm

When evaluating the ADMV4530IF-EVALZ, a good starting point for configuring the signal generator inputs is as follows:

- Reference input frequency = 200 MHz
- Reference input power = 8 dBm
- IF input frequency = 2.5 GHz
- IF input power = -40 dBm

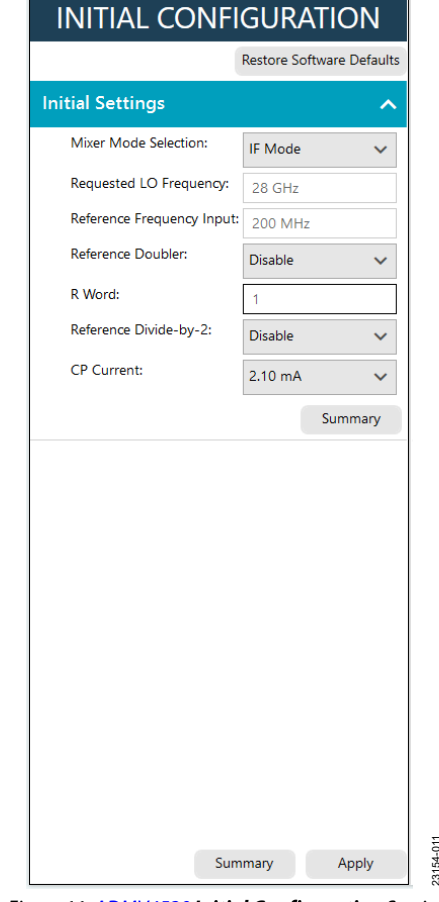

Figure 11. ADMV4530 Initial Configuration Section

#### **RF GAIN CONTROL**

To adjust the RF gain control on either the ADMV4530IQ-EVALZ or the ADMV4530IF-EVALZ evaluation board, take the following steps:

- 1. Connect a power supply to the RF\_GAIN\_TP test point and one ground test point on the ADMV4530IQ-EVALZ or ADMV4530IF-EVALZ evaluation board. Alternatively, the power supply can be connected to the RF\_GAIN SMA port. The power supply current limit must be set to 1 mA.
- Adjust the power supply voltage as desired from 0 V to 1.8 V. The maximum gain corresponds to 1.8 V, and the minimum gain corresponds to 0 V. Refer to the ADMV4530 data sheet for more information regarding gain performance.

#### **IF GAIN CONTROL**

To adjust the IF gain control on ADMV4530IF-EVALZ evaluation board, take the following steps:

- 1. Connect a power supply to the IF\_GAIN\_TP test point and one ground test point on the ADMV4530IF-EVALZ evaluation board. Alternatively, the power supply can be connected to the IF\_GAIN SMA port. The power supply current limit must be set to 1 mA.
- Adjust the power supply voltage as desired from 0 V to 3.3 V. The maximum gain corresponds to 0 V, and the minimum gain corresponds to 3.3 V. Refer to the ADMV4530 data sheet for more information regarding gain performance.

#### **AUTOMATED CHIP RESET**

If a reset of the ADMV4530 chip is required on the ADMV4530IQ-EVALZ or ADMV4530IF-EVALZ evaluation board, it is recommended to use the automated reset sequence. Click **Reset Chip** (see Figure 9, Label K3 and Table 1 for additional information). This automated sequence performs the following actions:

- Toggles all SDP-S general-purpose input/outputs (GPIOs) to a low state, which sets both the RST and PD pins of the ADMV4530 low.
- Toggles the RST pin high to bring the ADMV4530 chip back to the normal operating state.
- Programs Register 0x00 to 0x81, which also resets the ADMV4530. This step covers legacy boards that did not have the RST pin connected.
- Programs Register 0x00 to 0x18 to enable the SDO pin on the ADMV4530.
- Programs the recommended mixer settings for IF mode.

- Programs the PLL for a 28 GHz LO frequency anticipating a 200 MHz reference input frequency.
- Reads back the register settings of the ADMV4530.

#### MANUAL CHIP RESET

For manual reset operations, the following outlines various ways to perform a reset.

- There is a reset button (S1) on the ADMV4530IQ-EVALZ or the ADMV4530IF-EVALZ evaluation board. Pressing this button pulls the RST pin low to initiate a reset to the factory power-up state.
- The RST pin can also be pulled low from within the ACE software by using the dropdown menu in the lower left corner of Figure 9 (see Label G). When using this option, be sure to return the dropdown menu back to **Normal Operation** after resetting the device.
- Register 0x00 can be programmed to 0x81 to initiate a reset of the ADMV4530.

Regardless of the manual reset option used, it is recommended to perform the following after the device resets:

- Program Register 0x00 to 0x18 to enable the SDO pin on the ADMV4530.
- Read back all registers on the ADMV4530.

#### LOSS OF BOARD COMMUNICATION

When the ADMV4530 is turned off and then on, or if the USB cable is unplugged and plugged back in while the ACE software is open, communication with the ADMV4530 may be lost. To regain communication, click the **System** tab, click the USB symbol in the **SDP-S Controller** subsystem, and then click **Acquire**. If this step does not work, restart the ACE software to reinitiate communication with the ADMV4530IQ-EVALZ or the ADMV4530IF-EVALZ evaluation board.

#### **REGULATOR BYPASS**

Both the ADMV4530IQ-EVALZ and the ADMV4530IF-EVALZ evaluation boards have voltage regulators that allow the user to operate these evaluation boards from a single 5 V dc power supply. The on-board voltage regulators supply several bias voltages to the various supply pins on the chip. If desired, these voltage regulators can be bypassed by removing the 0  $\Omega$ registers (R25 to R28) from the ADMV4530IQ-EVALZ or the ADMV4530IF-EVALZ evaluation board and then by injecting each voltage independently by using the corresponding test points. See the schematics for details (see Figure 13 and Figure 19).

## **EVALUATION BOARD SCHEMATICS AND ARTWORK**

ADMV4530IQ-EVALZ

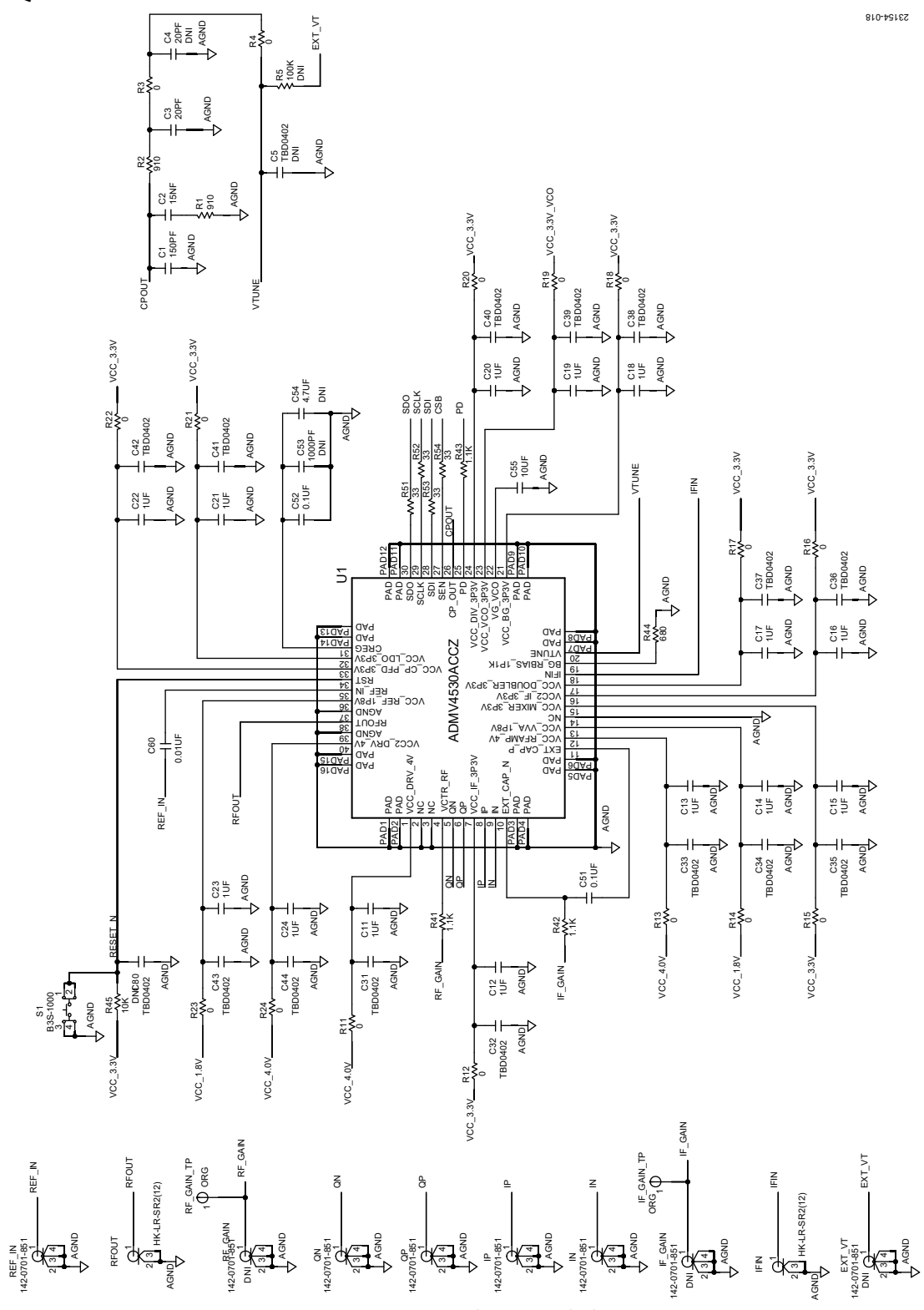

Figure 12. ADMV4530IQ-EVALZ Evaluation Board Schematic, Page 1

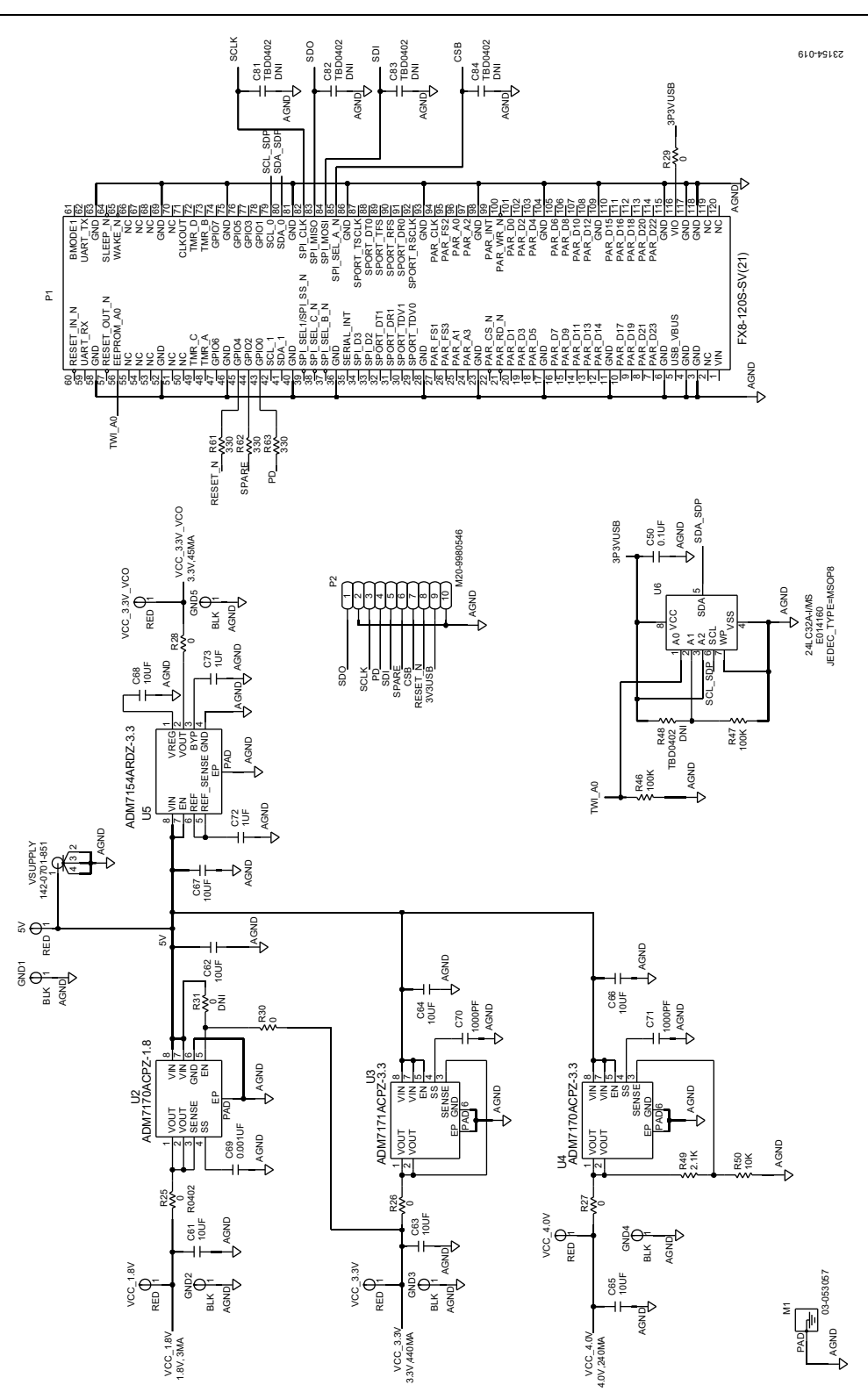

Figure 13. ADMV4530IQ-EVALZ Evaluation Board Schematic, Page 2

# ADMV4530IQ-EVALZ/ADMV4530IF-EVALZ Evaluation Board User Guide

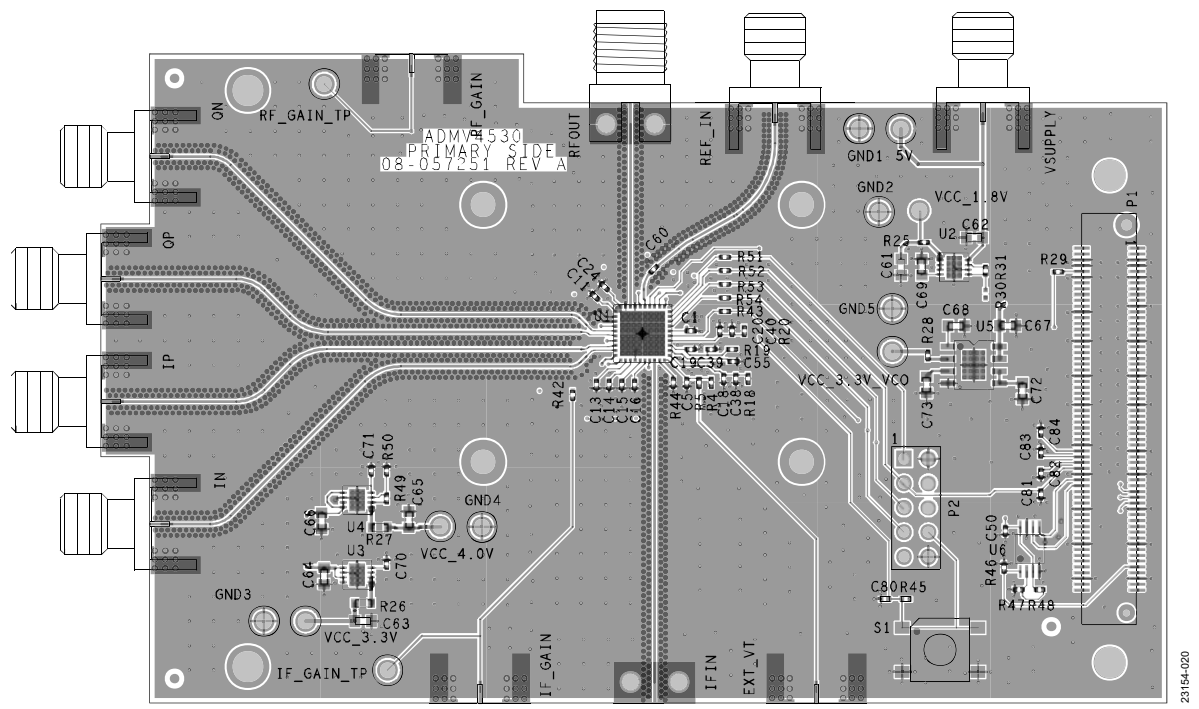

Figure 14. ADMV4530IQ-EVALZ Evaluation Board Layer 1

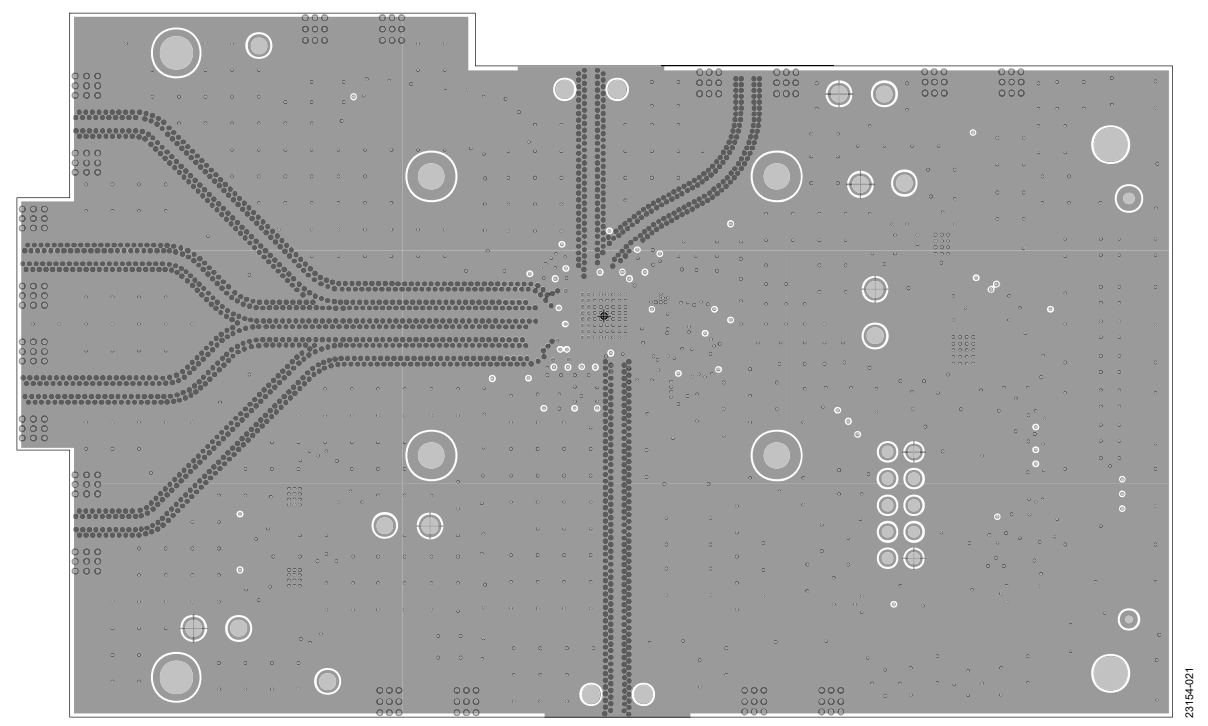

Figure 15. ADMV4530IQ-EVALZ Evaluation Board Layer 2

# 

Figure 16. ADMV4530IQ-EVALZ Evaluation Board Layer 3

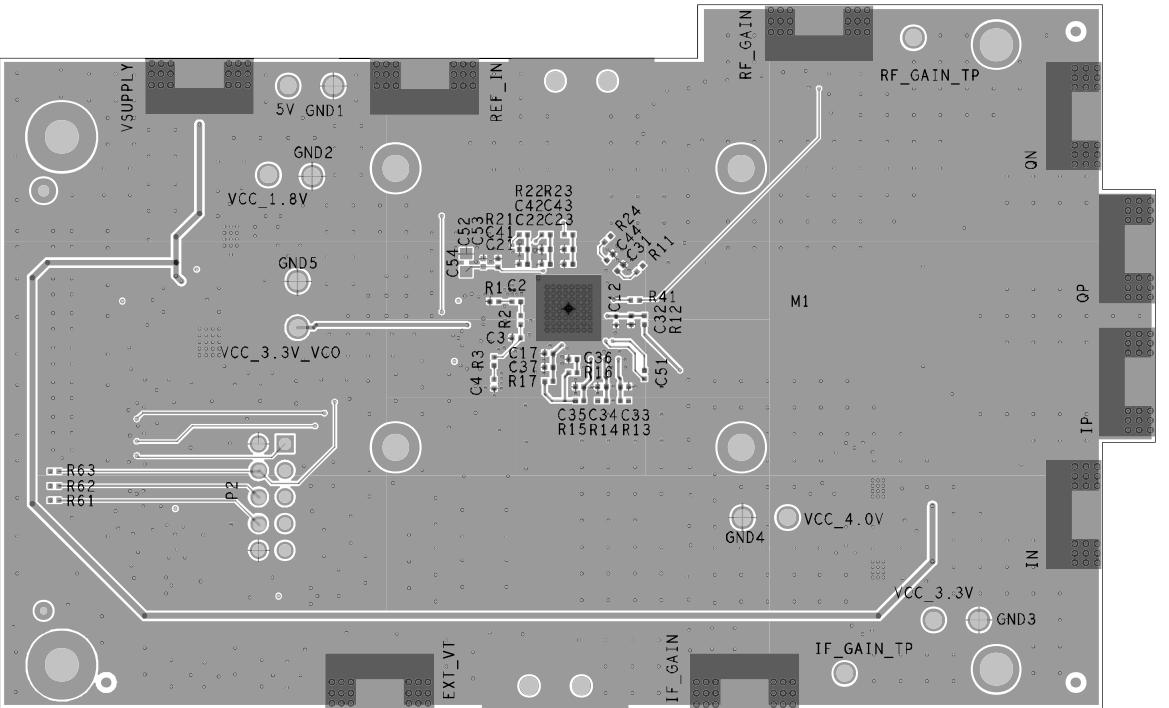

Figure 17. ADMV4530IQ-EVALZ Evaluation Board Layer 4

23154-023

## ADMV4530IQ-EVALZ/ADMV4530IF-EVALZ Evaluation Board User Guide

ADMV4530IF-EVALZ

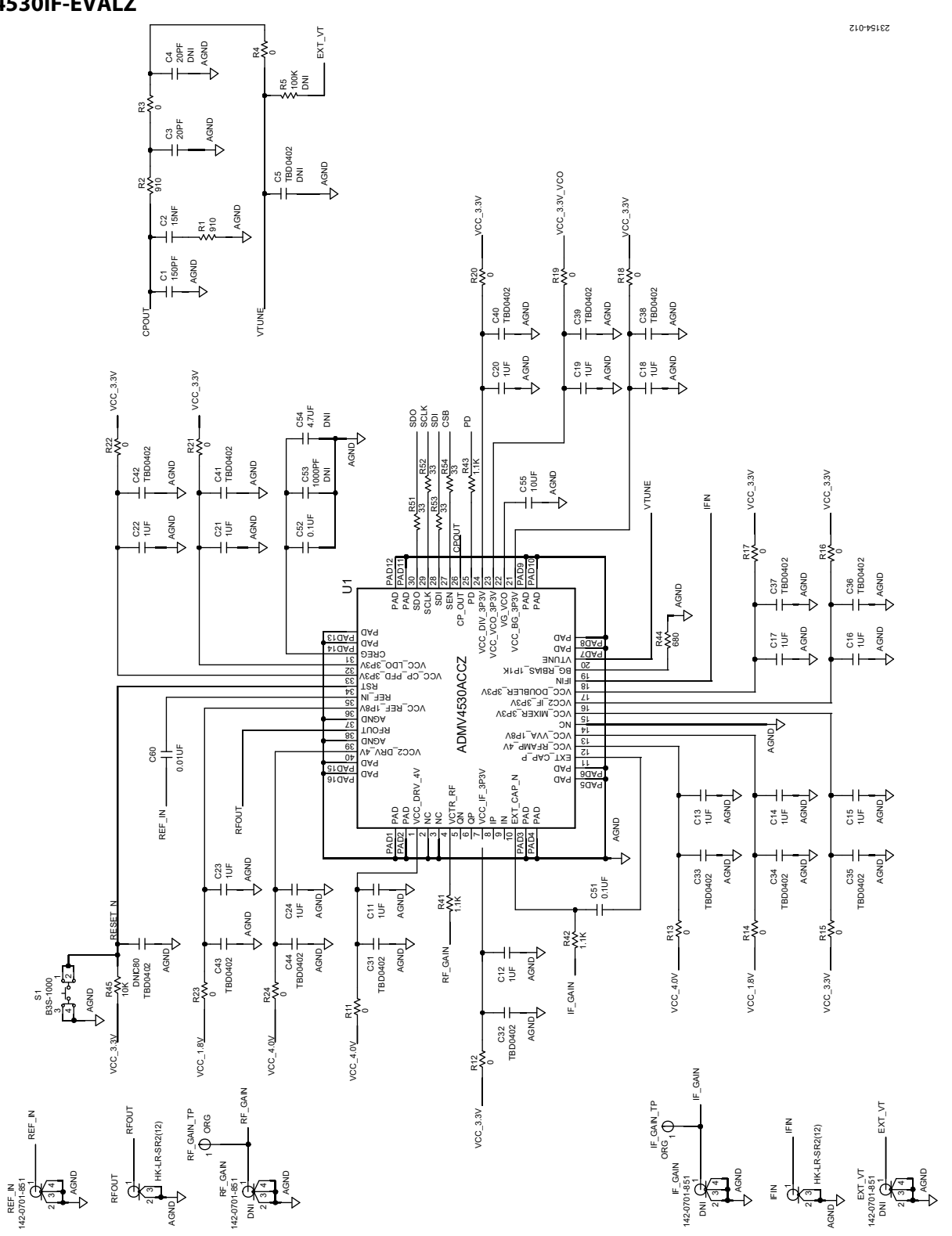

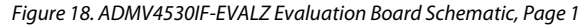

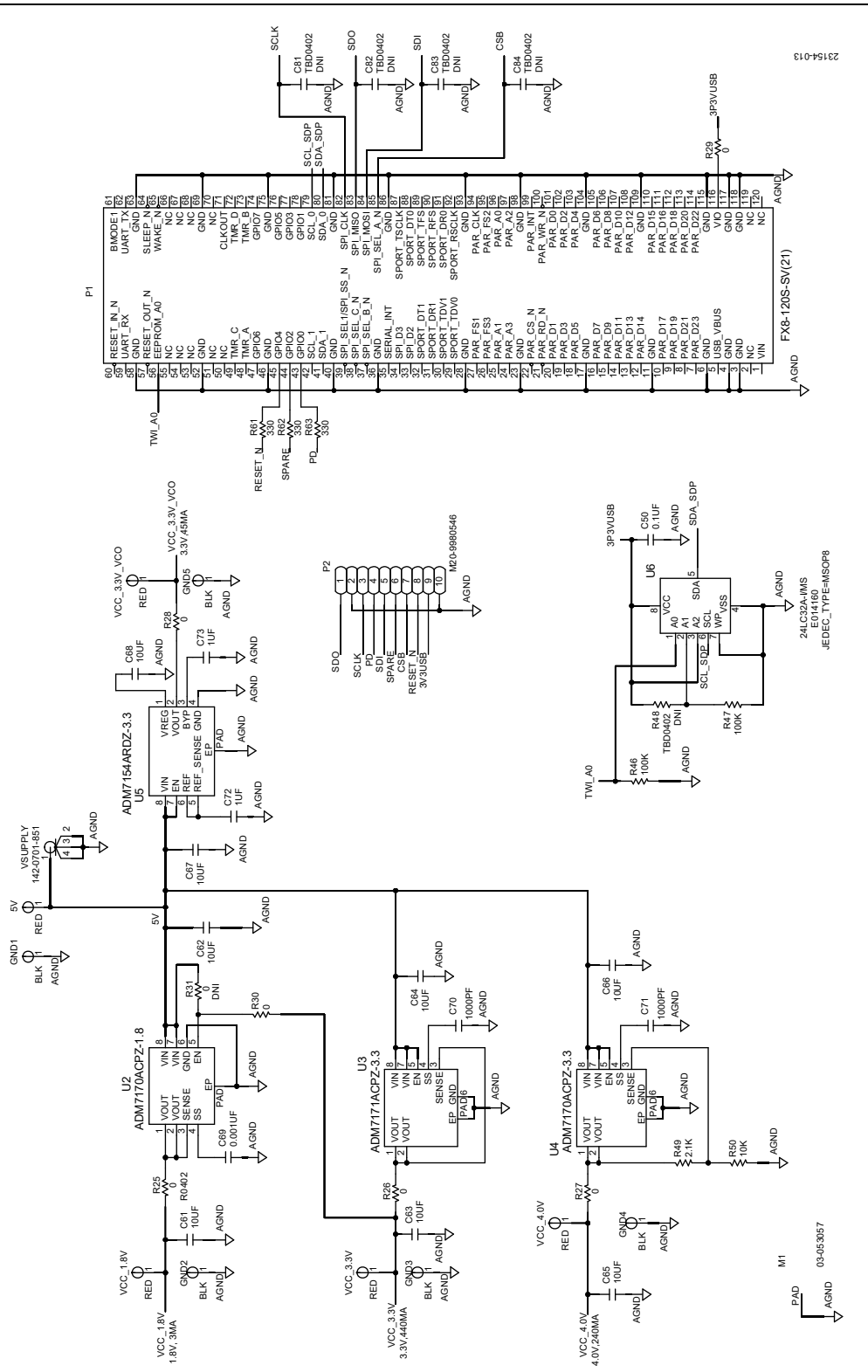

Figure 19. ADMV4530IF-EVALZ Evaluation Board Schematic, Page 2

# ADMV4530IQ-EVALZ/ADMV4530IF-EVALZ Evaluation Board User Guide

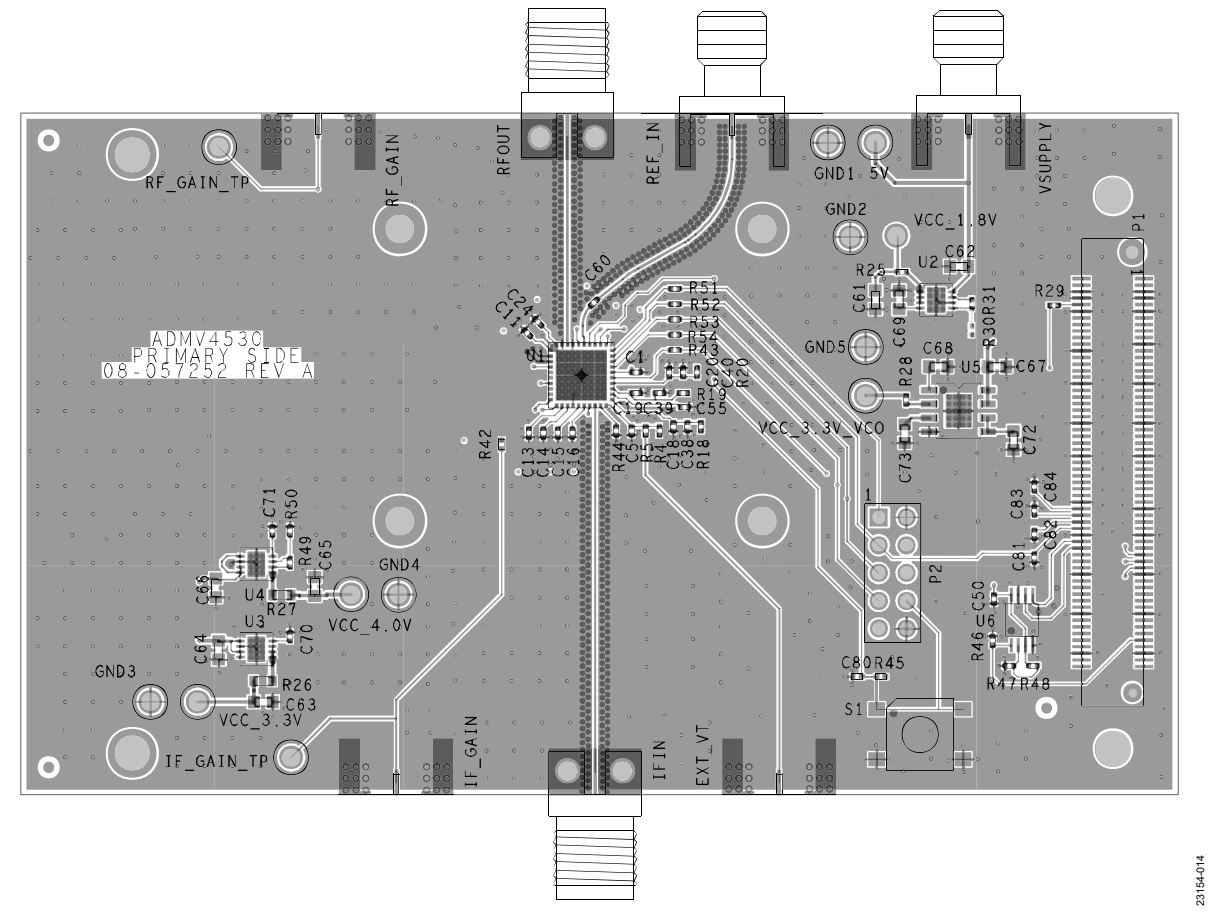

Figure 20. ADMV4530IF-EVALZ Evaluation Board Layer 1

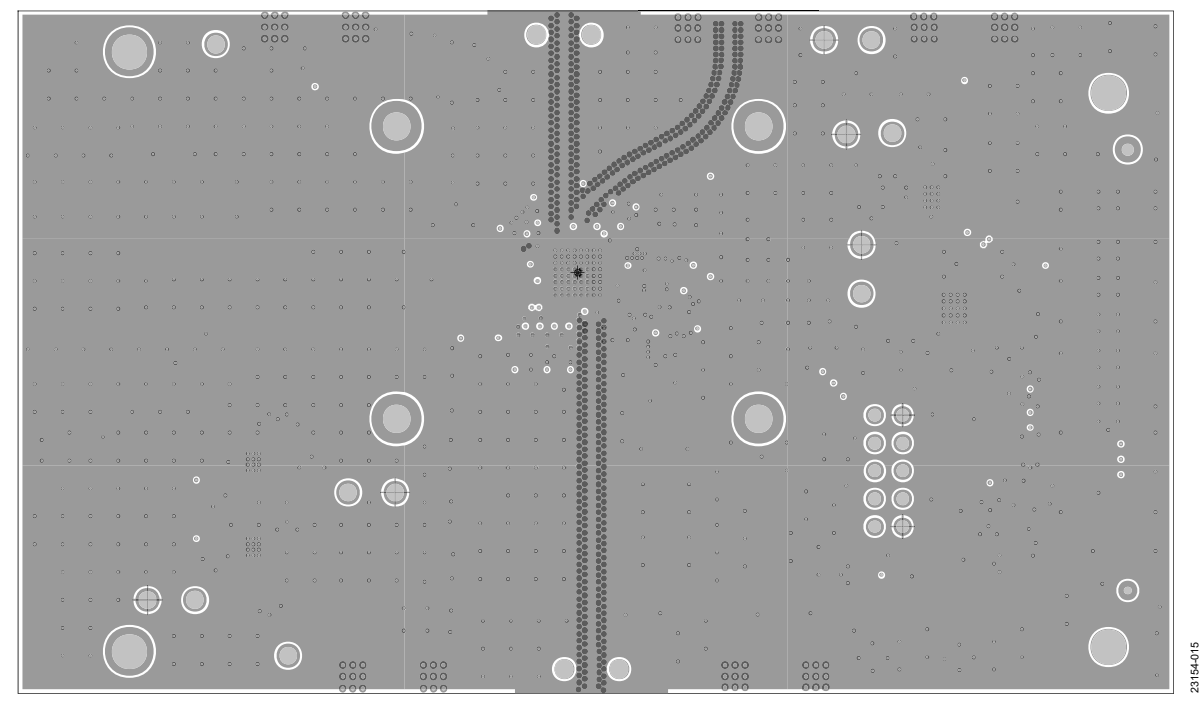

Figure 21. ADMV4530IF-EVALZ Evaluation Board Layer 2

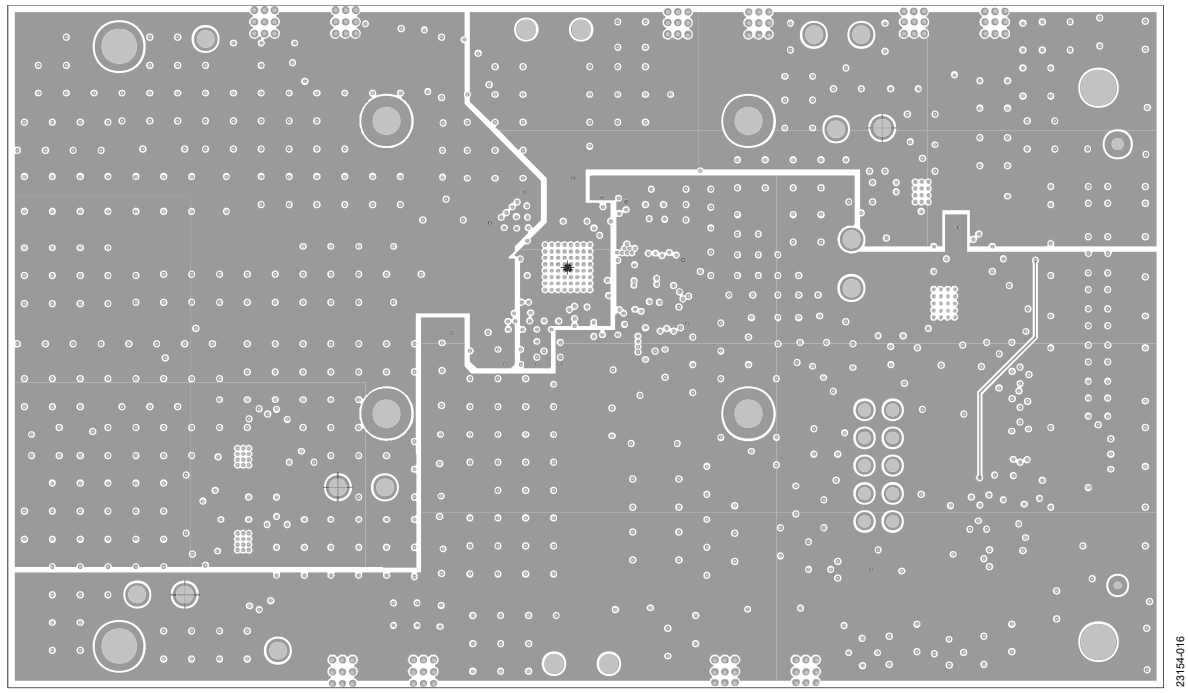

Figure 22. ADMV4530IF-EVALZ Evaluation Board Layer 3

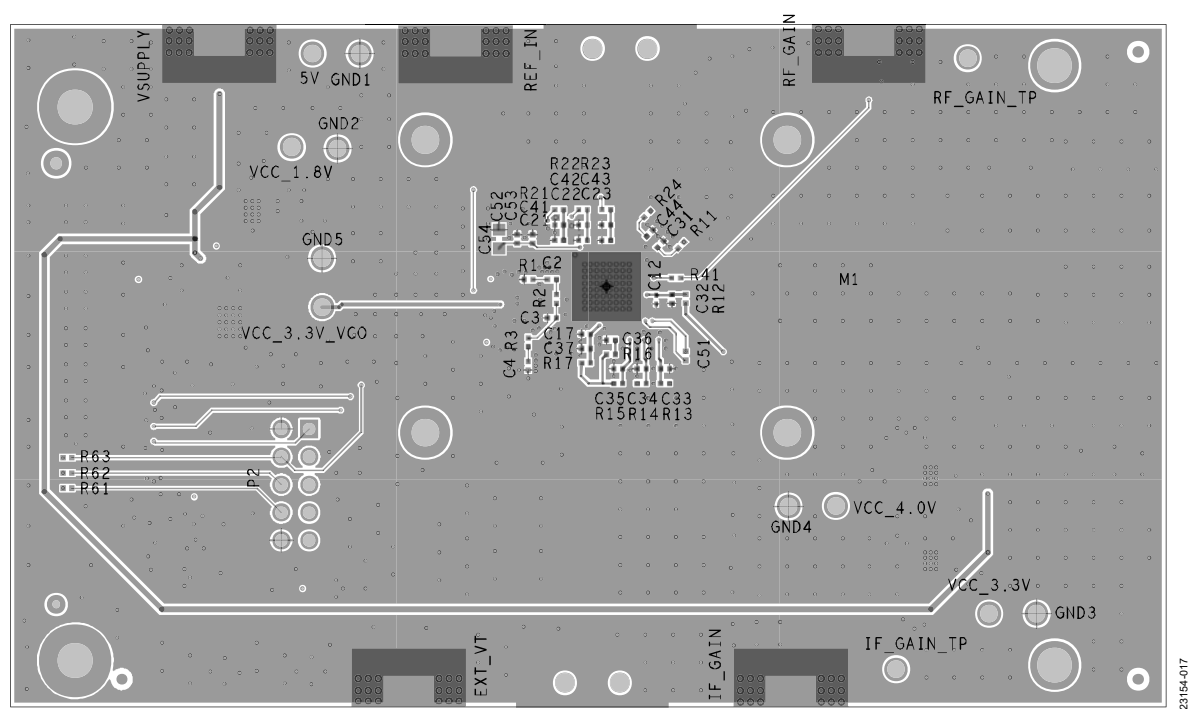

Figure 23. ADMV4530IF-EVALZ Evaluation Board Layer 4

## ORDERING INFORMATION

#### **BILL OF MATERIALS**

The ADMV4530IQ-EVALZ bill of materials is identical to the ADMV4530IF-EVALZ except for one row (see Note 1 of Table 2).

#### Table 2. ADMV4530IQ-EVALZ

| Quantity | Reference Designator                              | Description                                                  | Manufacturer           | Part Number          |
|----------|---------------------------------------------------|--------------------------------------------------------------|------------------------|----------------------|
| 5        | 5V, VCC_1.8V, VCC_3.3V,<br>VCC_3.3V_VCO, VCC_4.0V | Test points, red                                             | Components Corporation | TP-104-01-02         |
| 1        | C1                                                | Capacitor, 150 pF, 50 V, 5%, 0402                            | Murata                 | GRM1555C1H151JA01D   |
| 14       | C11 to C24                                        | Capacitors, 1 μF, 16 V, 10%, 0402                            | Yageo                  | CC0402KRX5R7BB105    |
| 1        | C2                                                | Capacitor, 15 nF, 35 V, 10%, 0402                            | ТДК                    | CGA2B3X7R1V153K050BB |
| 1        | C3                                                | Capacitor, 20 pF, 16 V, 5%, 0402                             | AVX Corporation        | 0402YA200JAT2A       |
| 3        | C50 to C52                                        | Capacitors, 0.1 μF, 16 V, 10%, 0402                          | Kemet                  | C0402C104K4RACTU     |
| 1        | C55                                               | Capacitor, 10 μF, 6.3 V, 20%, 0402                           | Samsung                | CL05A106MQ5NUNC      |
| 1        | C60                                               | Capacitor, 0.01 μF, 50 V, 10%, 0402                          | Murata                 | GCM155R71H103KA55D   |
| 8        | C61 to C68                                        | Capacitors, 10 μF, 16 V, 10%, 0603                           | Murata                 | GRM188R61C106KAALD   |
| 1        | C69                                               | Capacitor, 1 nF, 50 V, 5%, 0603                              | Murata                 | GRM1885C1H102JA01D   |
| 2        | C70, C71                                          | Capacitors, 1 nF, 50 V, 5%, 0402                             | Murata                 | GRM1555C1H102JA01    |
| 2        | C72, C73                                          | Capacitors, 1 μF, 16 V, 10%, 0603                            | ТДК                    | CGA3E1X7R1C105K080AC |
| 5        | GND1 to GND5                                      | Test points, black                                           | Components Corporation | TP-104-01-00         |
| 1        | RFOUT                                             | Connector, 2.92 mm, 40 GHz                                   | Hirose Electric Co.    | HK-LR-SR2(12)        |
| 2        | IF_GAIN_TP, RF_GAIN_TP                            | Test points, orange                                          | Components Corporation | TP-104-01-03         |
| 6        | IN, IP, QN, QP, REF_IN, VSUPPLY <sup>1</sup>      | Connectors, edge launch, SMA                                 | Cinch Connectivity     | 142-0701-851         |
| 1        | P1                                                | Connector, vertical, surface-mount technology (SMT), 120-pin | Hirose Electric Co.    | FX8-120S-SV(21)      |
| 1        | P2                                                | Connector, vertical, header, 10-pin                          | Harwin Inc.            | M20-9980546          |
| 2        | R1, R2                                            | Resistors, 910 Ω, 1/16 W, 0.1%, 0402                         | Panasonic              | ERA-2AEB911X         |
| 20       | R3, R4, R11 to R25, R28 to R30                    | Resistors, 0 Ω, 1/10 W, 0402                                 | Panasonic              | ERJ-2GE0R00X         |
| 2        | R26, R27                                          | Resistors, 0 Ω, 1/10 W, 0603                                 | Panasonic              | ERJ-3GEY0R00V        |
| 3        | R41 to R43                                        | Resistors, 1.1 kΩ, 1/16 W, 1%, 0402                          | Yageo                  | RC0402FR-071K1L      |
| 1        | R44                                               | Resistor, 680 Ω, 1/16 W, 0.1%, 0402                          | Panasonic              | ERA-2ARB681X         |
| 2        | R45, R50                                          | Resistors, 10 kΩ, 1/10 W, 1%, 0402                           | Panasonic              | ERJ-2RKF1002X        |
| 2        | R46, R47                                          | Resistors, 100 kΩ, 1/16 W, 1%, 0402                          | Panasonic              | ERJ-2RKF1003X        |
| 1        | R49                                               | Resistor, 2.1 kΩ, 1/16 W, 1%, 0402                           | Panasonic              | ERJ-2RKF2101X        |
| 4        | R51 to R54                                        | Resistors, 33 Ω, 1/10 W, 5%, 0402                            | Panasonic              | ERJ-2GEJ330X         |
| 3        | R61 to R63                                        | Resistors, 330 Ω, 1/16 W, 5%, 0402                           | Panasonic              | ERJ-2GEJ331X         |
| 1        | S1                                                | Switch, mechanical, push button                              | Omron Electronics Inc. | B3S1000              |
| 1        | U1                                                | IC, Ka band upconverter                                      | Analog Devices         | ADMV4530ACCZ         |
| 1        | U2                                                | IC, LDO regulator, 1.8 V                                     | Analog Devices         | ADM7170ACPZ-1.8-R7   |
| 1        | U3                                                | IC, LDO regulator, 3.3 V                                     | Analog Devices         | ADM7171ACPZ-3.3-R7   |
| 1        | U4                                                | IC, LDO regulator, 3.3 V                                     | Analog Devices         | ADM7170ACPZ-3.3-R7   |
| 1        | U5                                                | IC, LDO regulator, 3.3 V                                     | Analog Devices         | ADM7154ARDZ-3.3-R7   |
| 1        | U6                                                | IC, 24LC32A, EEPROM, I <sup>2</sup> C                        | Microchip Technology   | 24LC32A-I/MS         |
| 20       | C5, C31 to C44, C80 to C84                        | Capacitors, 0402, do not install (DNI)                       | Not applicable         | Not applicable       |
| 1        | C4                                                | Capacitor, 20 pF, 16 V, 5%, 0402, DNI                        | AVX Corporation        | 0402YA200JAT2A       |
| 1        | C53                                               | Capacitor, 1 nF, 50 V, 5%, 0402, DNI                         | Murata                 | GRM1555C1H102JA01    |
| 1        | C54                                               | Capacitor, 4.7 µF, 16 V, 10%, 0603, DNI                      | TDK                    | C1608X5R1C475K080AC  |
| 3        | EXT_VT, IF_GAIN, RF_GAIN                          | Connectors, edge launch, SMA, DNI                            | Cinch Connectivity     | 142-0701-851         |
| 1        | R31                                               | Resistor, 0 Ω, 1/10 W, 0402, DNI                             | Panasonic              | ERJ-2GE0R00X         |
| 1        | R48                                               | Resistor, 0402, DNI                                          | Not applicable         | Not applicable       |
| 1        | R5                                                | Resistor, 100 kΩ, 1/16 W, 0402, DNI                          | Panasonic              | ERJ-2RKF1003X        |

<sup>1</sup> For the ADMV4530IF-EVALZ, only REF\_IN and VSUPPLY are applicable for this row.

## NOTES

I<sup>2</sup>C refers to a communications protocol originally developed by Philips Semiconductors (now NXP Semiconductors).

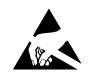

#### ESD Caution

ESD (electrostatic discharge) sensitive device. Charged devices and circuit boards can discharge without detection. Although this product features patented or proprietary protection circuitry, damage may occur on devices subjected to high energy ESD. Therefore, proper ESD precautions should be taken to avoid performance degradation or loss of functionality.

#### Legal Terms and Conditions

By using the evaluation board discussed herein (together with any tools, components documentation or support materials, the "Evaluation Board"), you are agreeing to be bound by the terms and conditions set forth below ("Agreement") unless you have purchased the Evaluation Board, in which case the Analog Devices Standard Terms and Conditions of Sale shall govern. Do not use the Evaluation Board until you have read and agreed to the Agreement. This Agreement, Your use of the Evaluation Board shall signify your acceptance of the Agreement. This Agreement is made by and between you ("Customer") and Analog Devices, Inc. ("ADI"), with its principal place of business at One Technology Way, Norwood, MA 02062, USA. Subject to the terms and conditions of the Agreement, ADI hereby grants to Customer a free, limited, personal, temporary, non-exclusive, non-sublicensable, non-transferable license to use the Evaluation Board FOR EVALUATION PURPOSES ONLY. Customer understands and agrees that the Evaluation Board is provided for the sole and exclusive purpose referenced above, and agrees not to use the Evaluation Board for any other purpose. Furthermore, the license granted is expressly made subject to the following additional limitations: Customer shall not (i) rent, lease, display, sell, transfer, assign, sublicense, or distribute the Evaluation Board; and (ii) permit any Third Party to access the Evaluation Board. As used herein, the term "Third Party" includes any entity other than ADI, Customer, their employees, affiliates and in-house consultants. The Evaluation Board is NOT sold to Customer; all rights not expressly granted herein, including ownership of the Evaluation Board, are reserved by ADI. CONFIDENTIALITY. This Agreement and the Evaluation Board shall all be considered the confidential and proprietary information of ADI. Customer may not disclose or transfer any portion of the Evaluation Board to any other party for any reason. Upon discontinuation of use of the Evaluation Board or termination of this Agreement, Customer agrees to promptly return the Evaluation Board to ADI. ADDITIONAL RESTRICTIONS. Customer may not disassemble, decompile or reverse engineer chips on the Evaluation Board. Customer shall inform ADI of any occurred damages or any modifications or alterations it makes to the Evaluation Board, including but not limited to soldering or any other activity that affects the material content of the Evaluation Board. Modifications to the Evaluation Board must comply with applicable law, including but not limited to the RoHS Directive. TERMINATION. ADI may terminate this Agreement at any time upon giving written notice to Customer. Customer agrees to return to ADI the Evaluation Board at that time. LIMITATION OF LIABILITY. THE EVALUATION BOARD PROVIDED HEREUNDER IS PROVIDED "AS IS" AND ADI MAKES NO WARRANTIES OR REPRESENTATIONS OF ANY KIND WITH RESPECT TO IT. ADI SPECIFICALLY DISCLAIMS ANY REPRESENTATIONS, ENDORSEMENTS, GUARANTEES, OR WARRANTIES, EXPRESS OR IMPLIED, RELATED TO THE EVALUATION BOARD INCLUDING, BUT NOT LIMITED TO, THE IMPLIED WARRANTY OF MERCHANTABILITY, TITLE, FITNESS FOR A PARTICULAR PURPOSE OR NONINFRINGEMENT OF INTELLECTUAL PROPERTY RIGHTS. IN NO EVENT WILL ADI AND ITS LICENSORS BE LIABLE FOR ANY INCIDENTAL, SPECIAL, INDIRECT, OR CONSEQUENTIAL DAMAGES RESULTING FROM CUSTOMER'S POSSESSION OR USE OF THE EVALUATION BOARD, INCLUDING BUT NOT LIMITED TO LOST PROFITS, DELAY COSTS, LABOR COSTS OR LOSS OF GOODWILL. ADI'S TOTAL LIABILITY FROM ANY AND ALL CAUSES SHALL BE LIMITED TO THE AMOUNT OF ONE HUNDRED US DOLLARS (\$100.00). EXPORT. Customer agrees that it will not directly or indirectly export the Evaluation Board to another country, and that it will comply with all applicable United States federal laws and regulations relating to exports. GOVERNING LAW. This Agreement shall be governed by and construed in accordance with the substantive laws of the Commonwealth of Massachusetts (excluding conflict of law rules). Any legal action regarding this Agreement will be heard in the state or federal courts having jurisdiction in Suffolk County, Massachusetts, and Customer hereby submits to the personal jurisdiction and venue of such courts. The United Nations Convention on Contracts for the International Sale of Goods shall not apply to this Agreement and is expressly disclaimed.

©2020 Analog Devices, Inc. All rights reserved. Trademarks and registered trademarks are the property of their respective owners. UG23154-3/20(A)

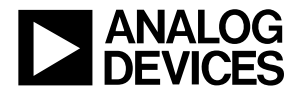

www.analog.com

Rev. A | Page 21 of 21